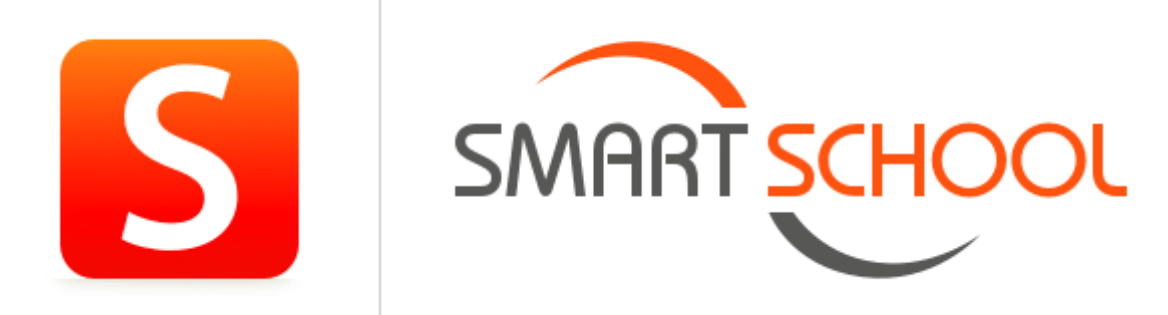

### Aan de slag met Smartschool

## Authenticator App installeren op je smartphone.

Aangezien een Smartschoolplatform heel wat privacygevoelige informatie bevat, werd beslist om voor alle gebruikers een extra beveiliging in te stellen. Via deze link vind je alle informatie voor het installeren en gebruiken van de Authenticator App:

#### Authenticator App

#### Wat is de Authenticator App?

Authenticator is een kleine gratis App voor je smartphone of tablet. Deze App genereert een unieke code welke je ook dient in te vullen tijdens het aanmelden op Smartschool. Deze App is beschikbaar voor alle mobiele besturingssystemen zoals iOS, Android en Windows.

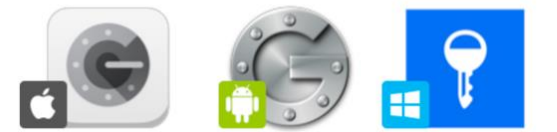

## Aanmelden op Smartschool met Office365.

Jullie Smartschoolplatform kan je bereiken via https://dlschoolnaam.smartschool.be/ Op het aanmeldscherm heb je rechts onderaan de mogelijkheid om aan te melden met je Office 365 account.

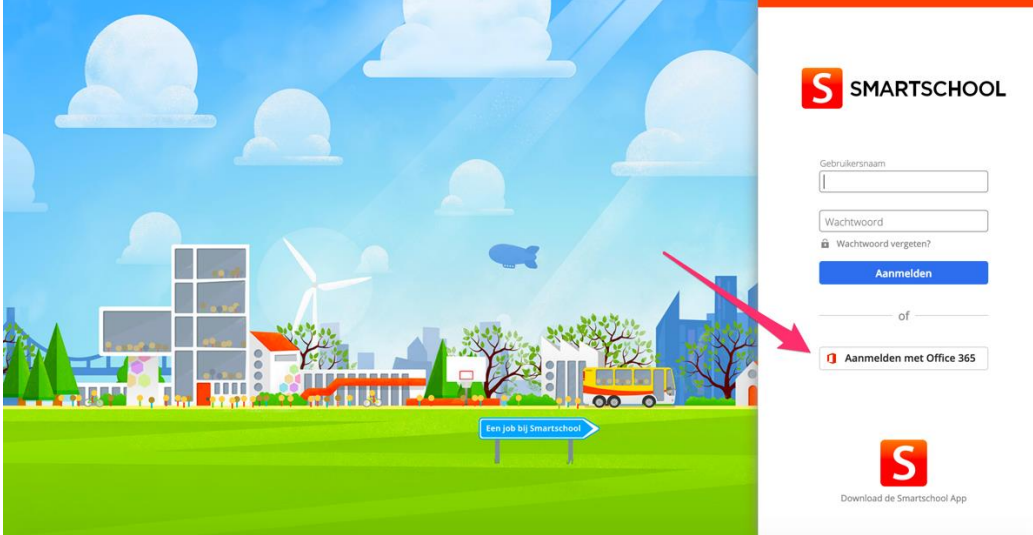

Volg de instructies op je scherm. Gebruik hiervoor je SO-emailadres en wachtwoord.

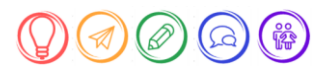

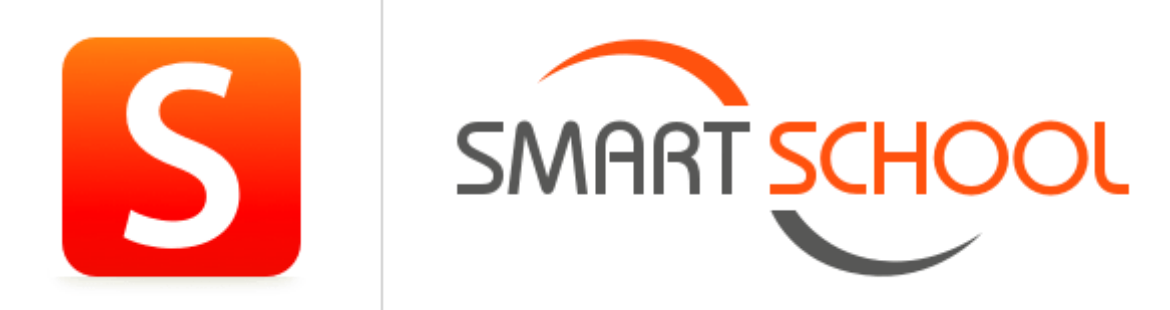

#### Volgend scherm verschijnt;

| 1919 1                                                                                                    |                                                                                                    |                                                                                                    |
|----------------------------------------------------------------------------------------------------|----------------------------------------------------------------------------------------------------|----------------------------------------------------------------------------------------------------|
| Gebruikersovere                                                                                                    | enkomst                                                                                                    | 1                                                                                                    |
| Over Smartschool                                                                                                    |                                                                                                    |                                                                                                    |
| Deze overeenkomst ("Gebruike<br>1) de Gebruiker; en<br>2) Smartbit bvba, Hoogstraat 1:<br>hierna "Smartbit" genoemd. | rsovereenkomst") wordt gesloten voor het gebruik van<br>1, 3670 Oudsbergen, België, met ondernemingsnumme        | Smartschool tussen<br>r BE0479:803.174, RPR Tongeren,                                                 |
| Wij beantwoorden graag uw vr<br>je vindt op www.smartschool.b                                                        | igen en/of opmerkingen omtrent Smartschool. Ons cor<br>e/contact.                                                | ntacteren kan steeds via de contactinformatie die                                                     |
| 1 Waarom deze Gebruik                                                                                                | ersovereenkomst                                                                                                  |                                                                                                    |
| Als Gebruiker wordt er van jou<br>toegang tot alle functionaliteite                                                  | verwacht dat je Smartschool conform bepaalde regels g<br>n van Smartschool. Smartbit wenst ie via deze wee te in | gebruikt, en krijg je bovendien niet automatise<br>Iformeren van de plichten die on iou als Gelensser |
|                                                                                                    | Neen ik ga niet akkoord Overslaan (mo                                                                            | gelijk tot 2019-03-17) la ik za akkoord                                                               |

Scrol helemaal naar beneden en druk op akkoord. Kies daarna om gebruik te maken van de Authenticator App.

| <b>S</b> Extra accountbeveiliging                                                               |                                                                                                    |                                 |                               |                        |  |  |
|-------------------------------------------------------------------------------------------------|----------------------------------------------------------------------------------------------------|---------------------------------|-------------------------------|------------------------|--|--|
| De school heeft het                                                                             | voor jou verplicht om je                                                                                                    | e account extra                 | a te beveiligen. Kies één van | de opties.             |  |  |
| 750563<br>S                                                                                     | Арр                                                                                                    |                                 |                               | ¢                      |  |  |
| Contacteer de Smartschoolbehe                                                                   | eerder van je school voo                                                                                                    | or meer inform                  | Annuleren                     | Opslaan                |  |  |
|                                                                                                 |                                                                                                    |                                 |                               |                        |  |  |
| <b>S</b> Extra accountbeveiliging                                                               |                                                                                                    |                                 |                               |                        |  |  |
| Open de Authenticator App o                                                                     | Geen camera op                                                                                                    | el, scan de i<br>ie mobiel toes | QR-code en vul de coo         | le van zes cijfers in. |  |  |
|                                                                                                 | 1. Kies voor 'Ha                                                                                                    | ndmatige invo                   | er' in de app.                |                        |  |  |
|                                                                                                 | 2. vui onderstaande gegegevens in:<br>Account: kelly.tindemans_so.antwerpen.be0@dlziekenhuisschool.smartschool.be<br>Sleute: Tud4JUT2LPOXOX4D<br>Type: Tijdsgebonden |                                 |                               |                        |  |  |
|                                                                                                 | Zes-cijferige code::                                                                                                    |                                 | ÷                             |                        |  |  |
| 1 Download de Google Authenticator App voor iOS - Download de Google Authenticator voor Android |                                                                                                    |                                 |                               |                        |  |  |
|                                                                                                 |                                                                                                    |                                 | Annuleren                     | Opslaan                |  |  |

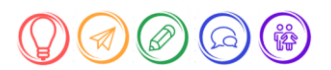

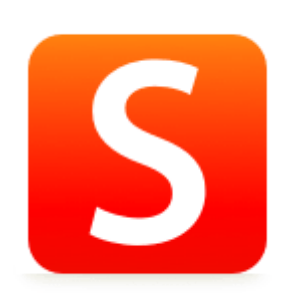

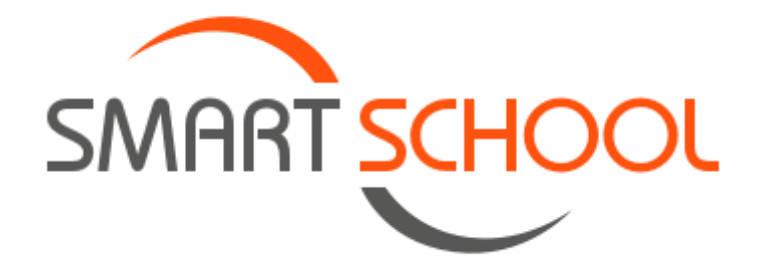

# Authenticator App gebruiken op je smartphone.

Smartphone: Open de Authenticator App op je smartphone.

Smartphone: Voeg een nieuwe koppeling toe (meestal via het pennetje of plus-teken). Smartphone: Kies voor de optie om een streepjescode of QR-code te scannen. Smartphone: Scan de QR-code.

Browser: Typ de zes-cijferige code over die gegenereerd werd op je Smartphone. Browser: Klik op opslaan.

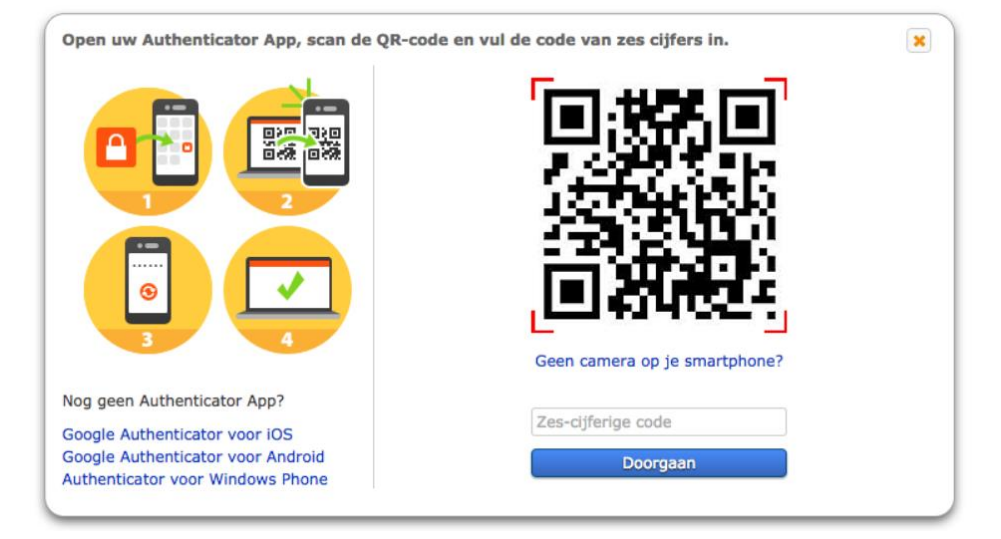

Aanmelden met de Authenticator App in Smartschool.

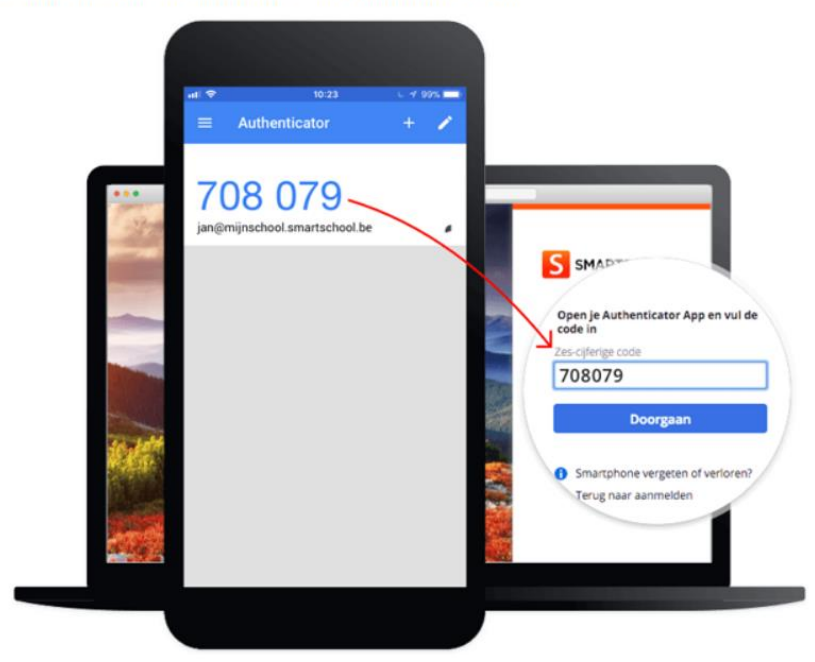

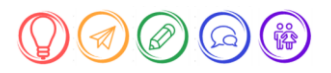

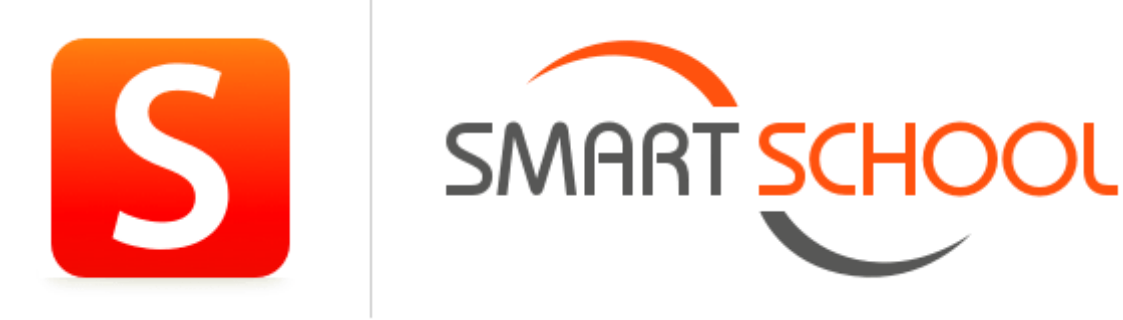

Bij het aanmelden zal je steeds gevraagd worden om een code van zes cijfers in te voeren.

- 1. Vul je gebruikersnaam en wachtwoord in en klik op aanmelden.
- 2. De Authenticator App melding verschijnt automatisch.
- 3. Open de Authenticator App op je smartphone.
- 4. Typ de code over.
- 5. Klik op doorgaan.

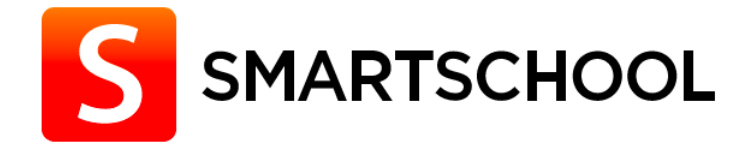

# Open je Authenticator App en vul de code in

Zes-cijferige code

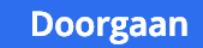

**1** Smartphone vergeten of

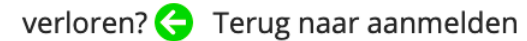

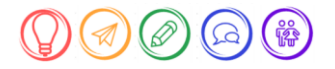

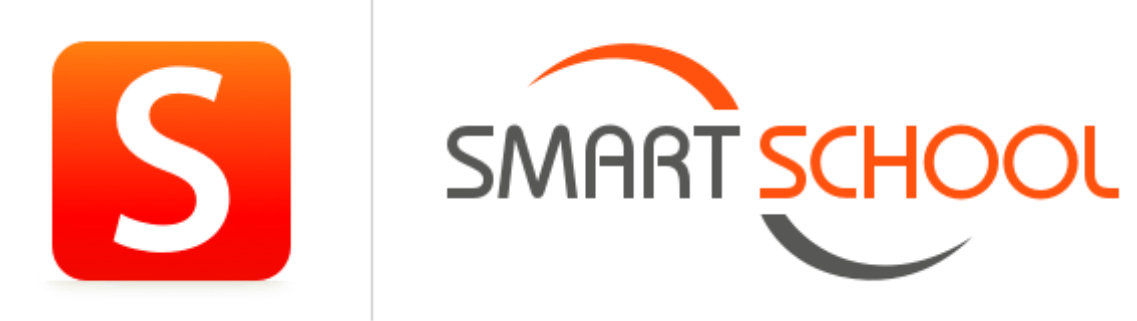

Na het invullen van de dubbele authenticatie, krijg je volgend scherm. Hier vul je je So-mail in en drukt op opslaan.

| ı |
|---|
| 1 |
|   |
|   |
|   |
| S |
|   |
|   |
|   |
|   |
|   |
|   |
|   |

#### Welkom op Smartschool.

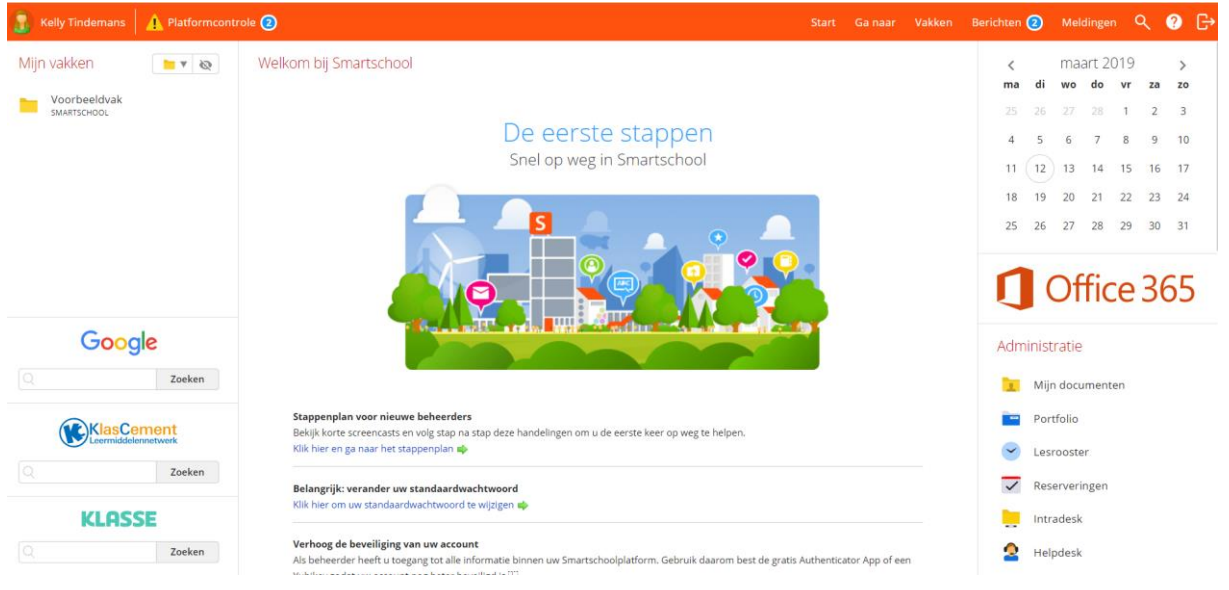

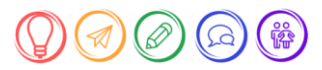

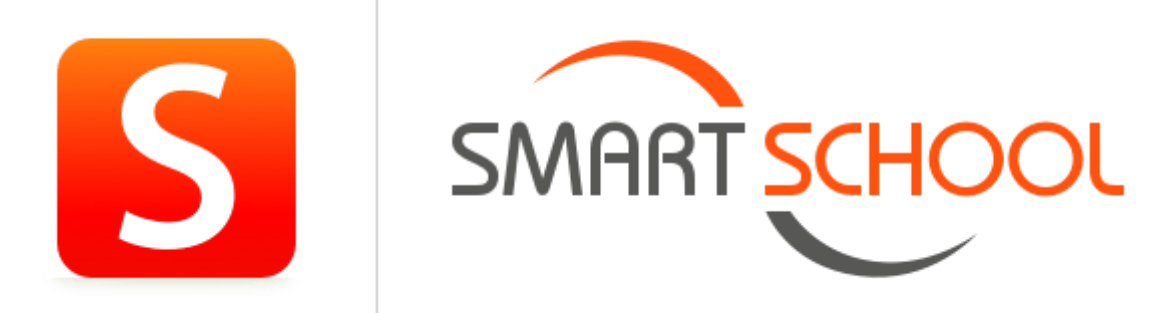

De Laatste stap is je mailadres bevestigen in je SO-mail.

| <b>.</b> 5                                                                                                    |                                                                                                    | Gelieve je e-mailadres te bevestigen - Bericht (HTML)                                                           | <b>.</b> – <b>.</b>                                                  | ×   |  |  |  |  |
|----------------------------------------------------------------------------------------------------|----------------------------------------------------------------------------------------------------|----------------------------------------------------------------------------------------------------|----------------------------------------------------------------------|-----|--|--|--|--|
| Bestand Berich                                                                                                    | nt 🛛 🖞 Geef aan wat u wilt doen                                                                                                    |                                                                                                    |                                                                      |     |  |  |  |  |
| Verwijderen                                                                                                    | Beantwoorden<br>Reagren                                                                                                    | Creatief met ICT 🕞 Aan manager<br>E-mail aan team 🗸 Gereed<br>Antwoorden en 🦻 Nieuwe maken<br>Snelle stappen ra | eren als Categoriseren Opvolgen<br>Labels 5 5 Bewerken In-/uitzoomer | n A |  |  |  |  |
| Smar<br>Gelie                                                                                                    | Smartschool <noreply@smartschoolmail.be> Kelly Tindemans 132<br/>Gelieve je e-mailadres te bevestigen</noreply@smartschoolmail.be> |                                                                                                    |                                                                      |     |  |  |  |  |
| Als er problem                                                                                                    | O Als er problemen zijn met de weergave van dit bericht, klikt u hier om het in een webbrowser te bekijken.                        |                                                                                                    |                                                                      |     |  |  |  |  |
| Beste Kelly                                                                                                    |                                                                                                    |                                                                                                    |                                                                      |     |  |  |  |  |
| Je hebt zonet je e-mailadres ingevuld in je Smartschool-account. Klik op deze link om te bevestigen dat dit effectief jouw e-mailadres is.                                                        |                                                                                                    |                                                                                                    |                                                                      |     |  |  |  |  |
| Indien je deze stap niet voltooit dan zal Smartschool bij je volgende aanmelding opnieuw vragen om je e-mailadres in te voeren en te bevestigen.                                                  |                                                                                                    |                                                                                                    |                                                                      |     |  |  |  |  |
| Voeg noreply@smartschoolmail.be toe aan je adresboek om er zeker van te zijn dat je deze meldingen ontvangt.<br>De Leerexpert Ziekenhuisschool - <u>https://dlziekenhuisschool.smartschool.be</u> |                                                                                                    |                                                                                                    |                                                                      |     |  |  |  |  |
|                                                                                                    |                                                                                                    |                                                                                                    |                                                                      |     |  |  |  |  |

Technische vragen stuur je door via smartschool@stedelijkonderwijs.zendesk.com

Succes!

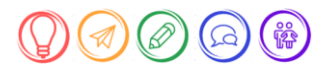